## Sel'kov's Model for Glycolysis

Remark: Before proceeding, we recommend that you familiarize yourself with basic XPP syntax via the introductory Chapter 1 examples ch1-riccati.ode and ch1-van-der-Pol.ode and their accompanying documentation.

The plain text file ch4-selkov.ode is an XPP script for numerical solution of the equations

$$\begin{aligned} x' &= \rho - \sigma x - xy^2 \\ y' &= -y + \sigma x + xy^2, \end{aligned}$$

where  $\rho$  and  $\sigma$  are positive parameters (See Section 4.4.3 of our textbook for details).

The default parameter values, initial conditions, and viewing window are all specified in the ch4-selkov.ode file. For the purposes of the following exercises, the default viewing window and parameter values serve as a useful starting point.

Here are some experiments to try with this XPP script:

- 1. Load the file ch4-selkov.ode into XPP. Use Initialconds and Go to plot a solution trajectory (in the y versus x phase plane) using the default initial conditions and parameter choices.
- 2. Let's ask XPP to plot the *nullclines*: From the main XPP menu, select Nullclines and then choose New.
- 3. Create a slider bar that allows you to vary the parameter  $\sigma$  from 0.05 to 0.2, and choose  $\sigma = 0.2$  to start with. You may create a slider bar for  $\rho$  if you wish, but keep  $\rho = 0.75$  for now.
- 4. Using the slider bar to reduce  $\sigma$  gradually from 0.2 to 0.1 and observe how the nullclines change. The solution trajectory also experiences an interesting change in its long-term behavior: instead of spiraling inward towards an equilibrium, something very different happens.
- 5. With  $\sigma = 0.1$  and  $\rho = 0.75$ , you may wish to repeatedly hit Initialconditions, Last. (Choosing Last tells XPP to continue the most recently computed solution forward in time.) Here, you should observe that the solution trajectory approaches a closed orbit.
- 6. If you would like to see a phase portrait for these equations, from the main menu select **D**ir. field/flow and then **F**low. At the top of the screen, you will be prompted to enter a number that tells XPP how fine of a "Grid" to sample from when selecting initial conditions for the trajectories that will be plotted (the default value is 10). Either hit **Enter** to accept the default value or consider changing the 10 to a 5 in order to reduce the number of trajectories that are plotted.
- 7. Although it may not be completely apparent from the phase portrait, for  $\sigma = 0.1$  and  $\rho = 0.75$  there is precisely *one* closed orbit, and trajectories starting near the closed orbit spiral towards it as  $t \to \infty$ . Isolated periodic orbits like this one are known as *limit cycles* and are studied in Chapter 7.
- 8. Feel free to play around with parameters to get a sense of how they affect the generic long-term behavior of solutions.

9. For more XPP documentation, be sure to refer to Bard Ermentrout's XPP website at http://www.math.pitt.edu/~bard/xpp/xpp.html